## Connecting Omron Device to Phone

1. Open the MyNukaConnect app on your phone.

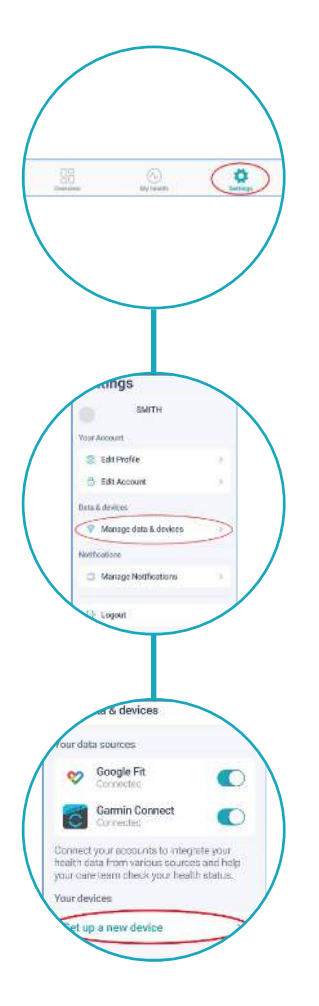

2. Go to "Settings" at the bottom of the screen

3. Select "Manage data & devices"

4. Next you will select "Set up a new device"

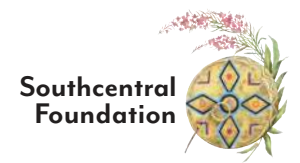

## **Connecting Omron Device to Phone**

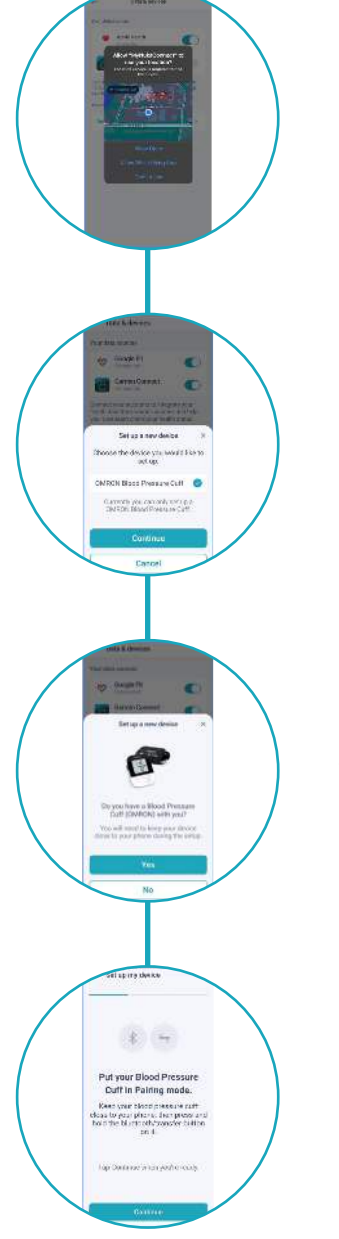

5. Make sure to allow location service to find your device, while using the app.

6. You will be asked to choose the device you would like to set up. Click continue.

Note: Currently, the app only has the option to connect to the Omron Bluetooth blood pressure cuff. Other Bluetooth blood pressure cuffs can upload data into MyNukaConnect, but will need to be uploaded to either Apple Health or Google Fit.

7. The app will ask if you have your blood pressure cuff is nearby for pairing. Click yes.

8. The app will prompt you to pair your blood pressure cuff.

Note: Batteries come with the device. Put the batteries in your blood pressure device before attempting to pair.

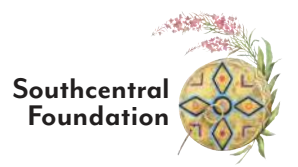

## Connecting Omron Device to Phone

9. Hold the Bluetooth button on the blood pressure device until it turns on. You will be prompted to enter the time and date.

10. Press and hold the Bluetooth button on the device for 3-5 seconds, until you see a P flash on the screen.

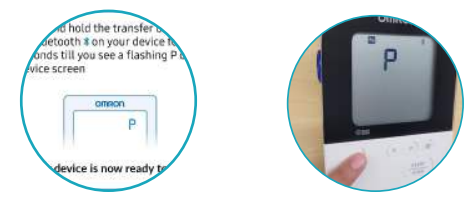

- 11. Your app will start searching for the blood pressure cuff.
- 12. Your device is now paired. You will now be able to access your blood pressure information in the MyNukaConnect Overview tab.

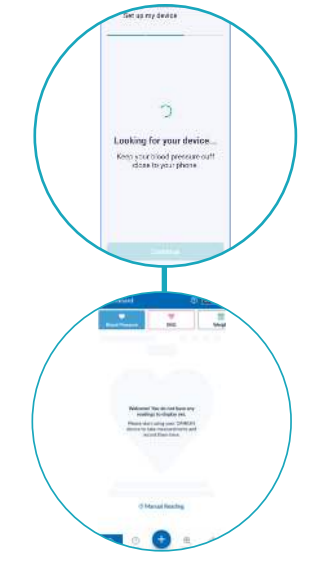

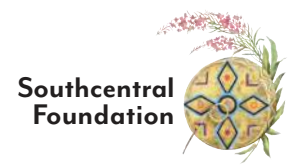